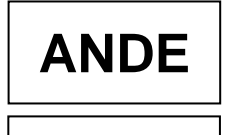

## INSTRUCTIVO DE TRABAJO GESTIÓN DE VIATICOS AL INTERIOR

## 1. ALCANCE

Comprende la creación, consulta, modificación y aprobación de los viajes en el Módulo de Gestión de Viajes, en el Portal ANDE-Autoservicio, por parte de los funcionarios administradores o aprobadores, respectivamente.

### 2. DESARROLLO

| N° de<br>Paso | Responsable                  | Descripción                                                                                                    | Referencias |
|---------------|------------------------------|----------------------------------------------------------------------------------------------------|-------------|
| 01            | Funcionario<br>Administrador | Ingresar en el Portal ANDE                                                                                                    |             |
| 02            | Funcionario<br>Administrador | Seleccionar en el Módulo de Gestión de Viajes, Viáticos                                                                                                    |             |
|               | Funcionario<br>Administrador | Ingresar en el mosaico "Crear Viajes" e indicar los datos<br>correspondientes a la comisión de servicios:                                                                                                    |             |
|               |                              | <b>1.</b> Tipo de viaje: seleccionar viaje nacional.                                                                                                    |             |
|               |                              | <b>2.</b> Fecha y horario de la comisión: indicar la fecha y horario de inicio y fin de la comisión.                                                                                                    |             |
| 03            |                              | <b>3.</b> N° de Orden de Trabajo: indicar el número correspondiente, si se dispone de dicho documento en el momento de la carga.                                                                                                |             |
|               |                              | <b>4.</b> Personal del viaje: seleccionar el icono "Crear", el campo "Empleado" contiene la lista de funcionarios dependientes de la Unidad Administrativa, el cual podrá ser llenado indicando el nombre o número de personal. |             |
|               |                              | <b>Observación:</b> Mediante el icono "Añadir", podrá incluirse<br>la cantidad de funcionarios que requiera dicho viaje. El<br>usuario dispondrá de las acciones de "Editar" y "Eliminar"<br>el registro.                       |             |
|               |                              | <b>5.</b> Tramos del viaje: seleccionar el icono "Crear" e indicar los datos de destino de la comisión de servicios.                                                                                                    |             |

# 2.1. CREACIÓN DE VIAJES EN EL MÓD. GESTION DE VIAJES

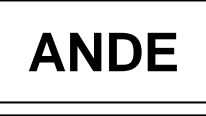

| N° de<br>Paso | Responsable |               | Descripción                                                                                                    | Referencias |
|---------------|-------------|---------------|----------------------------------------------------------------------------------------------------|-------------|
|               |             | 5.1           | • Ciudad de origen: visualiza la localidad en la cual<br>se encuentra la Unidad Administrativa del<br>funcionario.                                                                               |             |
|               |             | 5.2           | • Ciudad de destino: indicar la localidad a la cual<br>es designado el funcionario para el cumplimiento<br>de la comisión de servicios.                                                          |             |
|               |             | 5.3           | • Kilómetros: indicar la distancia entre la ciudad de origen del funcionario y la ciudad de destino donde se realizará la comisión.                                                              |             |
|               |             | 5.4           | • Tipo de vehículo: indicar si el funcionario<br>utilizará un vehículo institucional o particular<br>(buses de media o larga distancia) para su<br>traslado.                                     |             |
|               |             | 5.5           | • Matrícula del vehículo: indicar el número de la chapa del vehículo, no es un campo obligatorio.                                                                                                |             |
|               |             | 5.6           | • Fecha/hora de inicio de la comisión: visualiza el periodo cargado inicialmente en el campo "Fecha y horario de la comisión".                                                                   |             |
|               |             | 5.7           | • Fecha/hora de fin de la comisión: indicar la fecha y horario de finalización de la comisión o seleccionar el icono O para establecerlo en forma automática.                                    |             |
|               |             | 5.8           | • Motivo: indicar el trabajo que deberá realizarse en el destino de la comisión.                                                                                                    |             |
|               |             | 5.9           | • Porcentaje: indicar el porcentaje de liquidación,<br>en caso de viajes nacionales corresponde el 100%<br>(cien por ciento) debido a que el mismo será<br>cubierto en su totalidad por la ANDE. |             |
|               |             | 6. Dis<br>ind | stribución de Costes: seleccionar el icono "Crear" e icar los datos contables y presupuestarios;                                                                                                 |             |
|               |             | 6.1           | • Porcentaje: indicar el porcentaje para evaluar la distribución de los costos.                                                                                                    |             |
|               |             | 6.2           | • Centro de Costo: seleccionar este campo cuando<br>la actividad que realizará el funcionario está<br>relacionada a las tareas propias de la Unidad<br>Administrativa.                           |             |

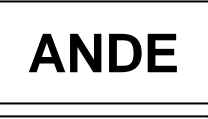

| N° de<br>Paso | Responsable                  | Descripción                                                                                                    | Referencias |
|---------------|------------------------------|----------------------------------------------------------------------------------------------------|-------------|
|               |                              | <b>6.3.</b> Elemento PEP: seleccionar este campo cuando la actividad está relacionada a alguna licitación.                                                                                                    |             |
|               |                              | <b>6.4.</b> Orden Interna: seleccionar este campo cuando la actividad está relacionada a una emergencia.                                                                                                    |             |
|               |                              | <b>6.5.</b> Documento Presupuestal: seleccionar el documento presupuestario designado por cada Oficina de Coordinación u Oficina de Apoyo para el OG 232.                                                     |             |
| 04            | Funcionario<br>Administrador | Seleccionar "Grabar" para finalizar la carga del viaje.<br><b>Observación:</b> El viaje podrá ser visualizado en la bandeja<br>de pendientes del usuario aprobador, el cual tendrá el<br>estatus de "Creado". |             |

# 2.2. CONSULTA DE VIAJES EN EL MÓD. GESTION DE VIAJES

| N° de<br>Paso | Responsable                  | Descripción                                                                                                    | Referencias |
|---------------|------------------------------|----------------------------------------------------------------------------------------------------|-------------|
| 01            | Funcionario<br>Administrador | Ingresar en el Portal ANDE                                                                                                    |             |
| 02            | Funcionario<br>Administrador | Seleccionar en el Módulo de Gestión de Viajes, Viáticos                                                                                                    |             |
| 03            | Funcionario<br>Administrador | Ingresar en el mosaico "Consultar Mis Viajes".                                                                                                    |             |
| 04            | Funcionario<br>Administrador | <ul> <li>Establecer algún criterio de búsqueda y posteriormente, seleccionar el icono "Ir" para iniciar la búsqueda:</li> <li>Por Número del viaje: ingresar el número del viaje elaborado.</li> <li>Por Número de Personal: ingresar el número de personal o nombre del funcionario.</li> <li>Por Fecha de inicio/fin del viaje: ingresar el rango de fecha del viaje elaborado.</li> </ul> |             |

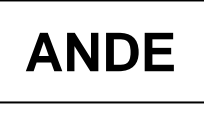

| N° de<br>Paso | Responsable                  | Descripción                                                                                                    | Referencias |
|---------------|------------------------------|----------------------------------------------------------------------------------------------------|-------------|
| 05            | Funcionario<br>Administrador | <ul> <li>Utilizar los filtros rápidos y posteriormente, seleccionar el icono "Ir" para iniciar la búsqueda:</li> <li>Por el número del viaje.</li> <li>Por el tipo de viaje (nacional).</li> <li>Por la fecha de inicio de la comisión.</li> <li>Por la fecha de finalización de la comisión.</li> <li>Por el motivo de la comisión.</li> <li>Por la ciudad al cual irá comisionado el funcionario.</li> <li>Por el importe otorgado al funcionario.</li> <li>Por el estatus en el que se encuentra el viaje.</li> </ul> |             |

# 2.3. MODIFICACIÓN DE VIAJES EN EL MÓD. GESTION DE VIAJES

| N° de<br>Paso | Responsable                  | Descripción                                                                                                    | Referencias |
|---------------|------------------------------|----------------------------------------------------------------------------------------------------|-------------|
| 01            | Funcionario<br>Administrador | Ingresar en el Portal ANDE                                                                                                    |             |
| 02            | Funcionario<br>Administrador | Seleccionar en el Módulo de Gestión de Viajes, Viáticos                                                                                                    |             |
| 03            | Funcionario<br>Administrador | Ingresar en el mosaico "Consultar Mis Viajes".<br><b>Observación:</b> El viaje podrá ser modificado siempre que<br>cuente con el estatus de "Creado", previamente a la<br>aprobación del Nivel 1. |             |
| 04            | Funcionario<br>Administrador | Consultar el viaje creado.                                                                                                    |             |
| 05            | Funcionario<br>Administrador | Ir a la acción "Editar".                                                                                                    |             |
| 05            | Funcionario<br>Administrador | Editar los campos que correspondan y grabar las modificaciones realizadas.                                                                                                    |             |

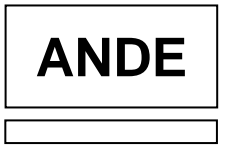

# 2.4. APROBACIÓN DE VIAJES EN EL MÓD. GESTION DE VIAJES

| N° de<br>Paso | Responsable              | Descripción                                                                                                    | Referencias |
|---------------|--------------------------|----------------------------------------------------------------------------------------------------|-------------|
| 01            | Funcionario<br>Aprobador | Ingresar en el Portal ANDE                                                                                                    |             |
| 02            | Funcionario<br>Aprobador | Seleccionar en el Módulo de Gestión de Viajes, Viáticos                                                                                                    |             |
| 03            | Funcionario<br>Aprobador | Ingresar en el mosaico "Viajes pendientes de aprobación".<br><b>Observación:</b> En cada Nivel Jerárquico, se deberá realizar<br>una única aprobación.                                                              |             |
| 04            | Funcionario<br>Aprobador | Identificar el viaje.                                                                                                    |             |
| 05            | Funcionario<br>Aprobador | Seleccionar la acción "Aprobar".                                                                                                    |             |
| 06            | Funcionario<br>Aprobador | Confirmar la autorización.<br><b>Observación:</b> El viaje tendrá el estatus de "Aprobado<br>Nivel 1".<br>El viaje tendrá el estatus de "Aprobado" cuando el usuario<br>aprobador del Nivel 2 autorice el registro. |             |

GERENCIA FINANCIERA DP/DOM: LMVA-5129; GRSS-12069